## New Patient Instructions to CARE for the Bay Area's Patient Web Portal:

- 1. Once you have logged in, go to the Details tab and select 'My details' and you will be automatically directed to your '**Personal information**.'
- 2. Click the 'Edit' button in each section to update your
  - a. Personal Information
  - b. Phones and devices
  - c. Emergency contact

| Personal info | rmation                               |                         |                |                    |              |                |
|---------------|---------------------------------------|-------------------------|----------------|--------------------|--------------|----------------|
| Craonal Intol |                                       |                         |                |                    | 200          | Alexa Milana   |
|               |                                       |                         |                |                    | indicated of |                |
| Title         |                                       | •                       | DOB            | 01/01/100          | 10           |                |
| First name    | Karer                                 |                         | Middle Initial |                    |              |                |
| Last name     | Test                                  |                         | Maiden name    |                    |              |                |
| Known as      |                                       |                         |                |                    |              |                |
| Address       | 555 Knowles Dr Ste 212                |                         |                |                    |              |                |
|               | if your fate or country is not listed | please note this in the | eddress box    |                    |              |                |
| CRY           | LOS SATOS                             |                         | State          | CALIFOR            | RNIA         |                |
| 2pcode        | 9603:                                 |                         | Country        |                    |              |                |
| Employer      |                                       |                         |                |                    |              |                |
| Dhonos and d  | tovicos                               |                         |                |                    |              |                |
| mones and t   | Jevices                               |                         |                |                    | 2777         | Z Sava X Canor |
|               | Phone I                               | Pref                    | erred #        | Receive Voice-Mail | Remarks      | Date Prosition |
| Home number   | (408)328-0783                         |                         |                |                    |              |                |
| Work number   |                                       |                         |                |                    |              |                |
| peer an aver  |                                       |                         |                |                    |              |                |

- 3. Once editing is complete, click the 'Save' button
- 4. To change your password, click the 'Edit' button
  - a. Enter your current password
  - b. Enter in the New Password
  - c. Re-enter in the New Password in the Confirm Password section

| Email and pas                                                                                              | ssword                                                                                                    |                        |
|----------------------------------------------------------------------------------------------------|----------------------------------------------------------------------------------------------------|------------------------|
| <ul> <li>If you would lik<br/>Please fil in you</li> <li>If you would lik<br/>Please fil in you</li> </ul> | e to change your E-mail:<br>r current password and edit the current E-mail.<br>E o change your <b>Password</b> :<br>r current password, new password and confirm password. | ✓ Edit ✓ Save X Cancel |
| Current password                                                                                           |                                                                                                    |                        |
| E-mail                                                                                                    | patientiare@care4ba.com                                                                                                    |                        |
| New password                                                                                               |                                                                                                    |                        |
| Confirm password                                                                                           |                                                                                                    |                        |
| 9 MellowoodMedical 20                                                                                      | 17-V139                                                                                                    | = -                    |

- Go to the 'My Forms' tab; Once at the "My Forms" page, select the '+ Add' button next to the appropriate form

   Insurance Information
  - b. ASRM Infertility History Form
    - i. Fill out whichever form is applicable to you (i.e. Female, Male). If you have a partner who will be doing treatment with you, have them fill one out as well (they do <u>not</u> need to create a new user name a login).
  - c. Preferred Pharmacy Information

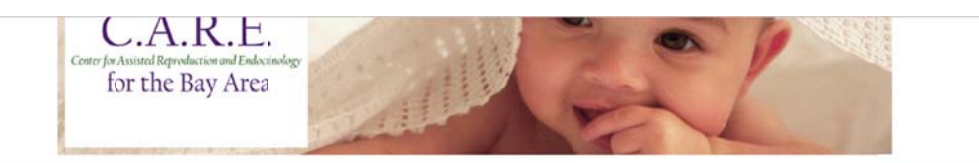

| n Lauren Test (Number: )                                                                                                    | O Log out |
|----------------------------------------------------------------------------------------------------|-----------|
| Fill out a new form                                                                                                    |           |
| Do this only if you've been asked to do so by your docor, a nurse, or clinic administrator                                                                                                    |           |
| Insurance Information<br>If you would like us to determine the benefits your insurance policy provides, click the '+ Add'button to the right.                                                                                                    | + Add     |
| ASRM Male Infertility History Form<br>To enter the male history, clck the "+ Add" button to the right. Use the "Submit" button when all fields are completed; you will no longer be able to edit the information.<br>Click the "Save" button if the form is not yet complete.     | + Add     |
| Preferred Pharmacy Information<br>Please provide the contact information of the pharmaci that you choose to send prescriptions.                                                                                                    | + Add     |
| ASRM Female Infertility History Form<br>"o enter the female history, click the "+ Add" button to he right. Use the "Submit" button when all fields are completed; you will no longe: be able to edit the information.<br>Click the "Save" button if the form is not yet complete. | + Add     |
| C MellowcodMedical 2017 - V 1.3.12                                                                                                    | ** =      |